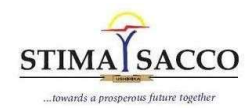

## Internet Banking User Guide

### **VERSION ONE**

### The services currently available include:

- 1. Self-Registration Signing up to use Internet Banking.
- 2. Check Balance Viewing your account balances.
- 3. Mini Statement
- 4. Forgot Password

### How to Sign Up to Internet Banking for the first time (Self Registration)

1. Click https://msasa.stima-sacco.com/ the select Self Register

|                                     | Regi                                    | ster                        |   |
|-------------------------------------|-----------------------------------------|-----------------------------|---|
| Mobile Number                       |                                         |                             |   |
| Mobile Number (EX                   | (: 254XXXXXXXXX)                        |                             |   |
| National/Passport/A                 | Alien ID                                |                             |   |
| National/Passport/A                 | Alien ID                                |                             |   |
|                                     |                                         |                             |   |
| Member Number                       |                                         |                             |   |
| Womber Number                       |                                         |                             |   |
|                                     |                                         |                             |   |
| Email Address<br>Email Address(Opti | onal)                                   |                             |   |
| Email Address<br>Email Address(Opti | onal)<br>Regis                          | ster                        |   |
| Email Address<br>Email Address(Opti | onal)<br>Regit<br>Already registered! C | ster<br>lick here to LOGIN  |   |
| Email Address<br>Email Address(Opti | onal)<br>Regis<br>Already registered! C | ster<br>liick here to LOGIN |   |
| Email Address<br>Email Address(Opti | onal)<br>Regis<br>Already registered! C | ster<br>dick here to LOGIN  | æ |

- 2. Enter the details highlighted and click Register. Ensure to enter the correct information as was provided to the Sacco.
- 3. Enter the one time 6-digit password shared to your telephone contacts.

|                                                                                                    | STIMUSACCO<br>travelle a proportion future together<br>Register |
|----------------------------------------------------------------------------------------------------|-----------------------------------------------------------------|
| One Time Pin sent to registered mobile number to do mobile banking<br>registration<br>отг<br>Опе Time Pin |                                                                 |
|                                                                                                    | Submit                                                          |
|                                                                                                    | Already registered! Click here to LOGIN                         |

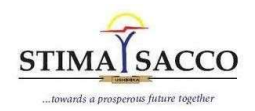

4. You will be redirected to a login page. Here enter your member number and for the password key in the password as sent to your mobile number.

|                     | LOGIN |                  |
|---------------------|-------|------------------|
| Member Number       |       |                  |
| Enter Member Number |       |                  |
| Password            |       |                  |
| Enter Password      |       |                  |
|                     |       | Forgot Password  |
|                     |       | i olgot i domord |
|                     | Login |                  |

5. Enter the One Time Password and login

|     | LOGIN  |  |
|-----|--------|--|
|     | Ebaily |  |
| OTP |        |  |
|     |        |  |
|     |        |  |
|     |        |  |
|     | Login  |  |

6. You will be prompted to select and respond to 3 security questions. Complete this then submit. Ensure to give responses that you can remember and do not share this information with anyone.

| Security Questic       | ons |
|------------------------|-----|
| Please select question | *   |
| Answer                 |     |
| Please select question | -   |
| Answer                 |     |
| Please select question | *   |
| Answer                 |     |
| Answer                 |     |

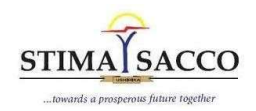

7. You will be prompted to change password. Change password from what was shared to one you can remember and is not easily guessed.

| F                      | DRCE PASSWORD CHANGE |  |
|------------------------|----------------------|--|
| Current Password       |                      |  |
| Enter Current Password |                      |  |
| New Password           |                      |  |
| Enter New Password     |                      |  |
| Confirm Password       |                      |  |
| Confirm New Password   |                      |  |
|                        |                      |  |

8. You will be redirected to Login. Login with your member number and the new password you created.

| 1.0010              |                 |
|---------------------|-----------------|
| LOGIN               |                 |
| Member Number       |                 |
| Enter Member Number |                 |
| Password            |                 |
| Enter Password      |                 |
|                     | Forgot Password |
|                     |                 |

#### How to Check Balance

**1.** After login, on the landing page, click on the down arrow to select the account you would like to view balance.

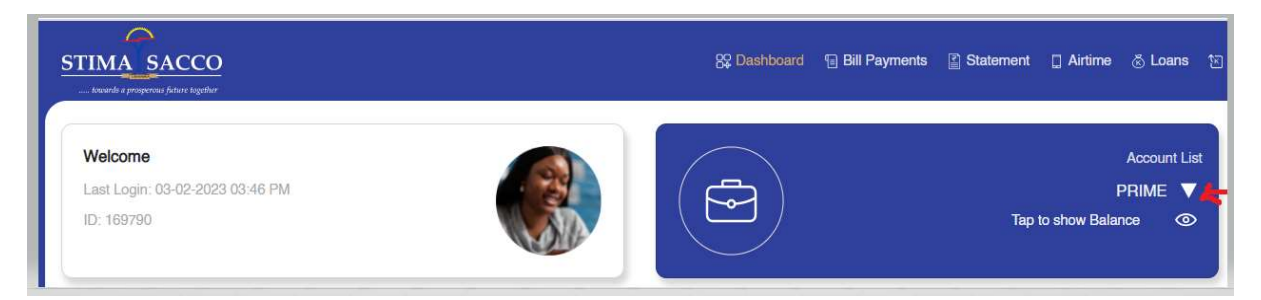

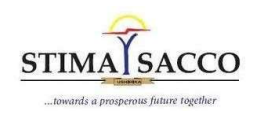

2. A list of all your accounts will display to enable you pick the one you would like to view the balance

|             | 1             | Account Lis |
|-------------|---------------|-------------|
|             |               | SHARES      |
|             |               | PRIME       |
|             | ALPH          | A DEPOSIT   |
|             | JUNIOR STAP   | ACCOUNT     |
|             | JUNIOR STAP   | ACCOUNT     |
| Top Shares  | JUNIOR STAF   | ACCOUNT     |
|             | YASAR SHARE   | S CAPITAL   |
| ABC Company | YASAR ALPH    | A DEPOSIT   |
| XYZ Corp    | +14.75(1.29%) |             |
| 460         | +12.75(1.29%) |             |
| 450         |               |             |

3. Once you have selected the account tap on show balance and the balance will be displayed.

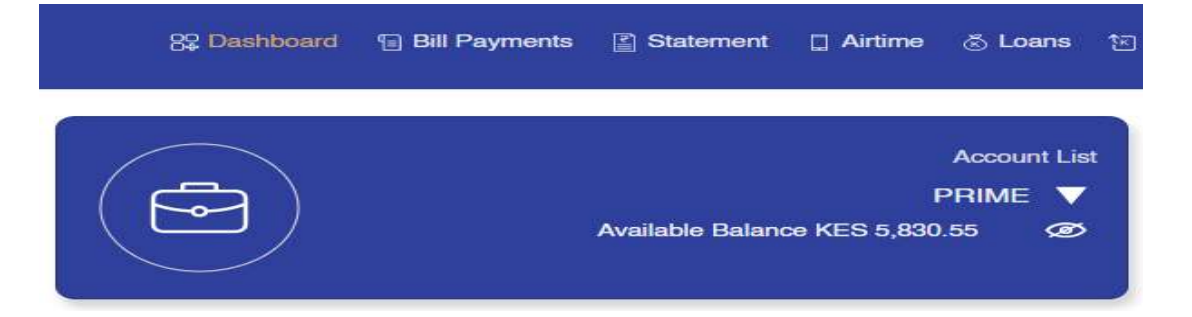

### How to get a Mini Statement

1. On the landing page select statement, then mini statement

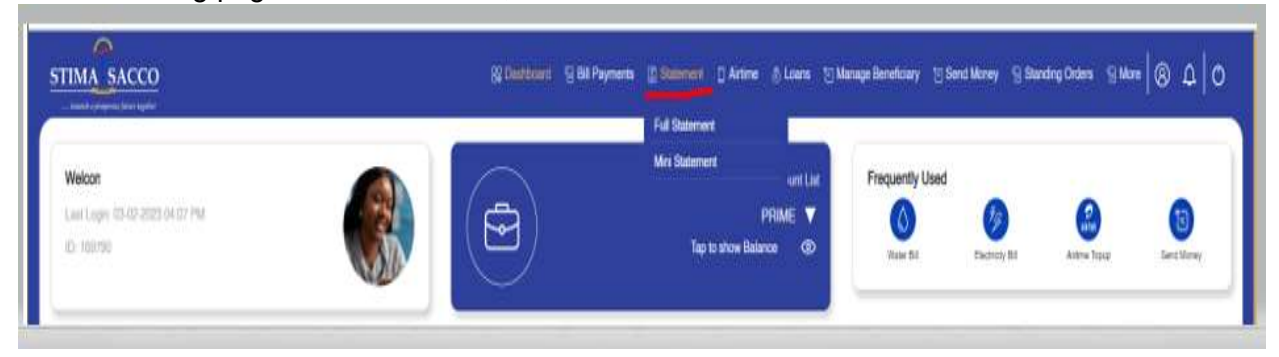

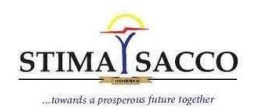

2. Select the account you would like to view from the dropdown and the last 6 transactions in the selected account.

| STIMA S | ACCO<br>a future together        |             | 않 Dashboard 🛛 🕤 Bill Payments | Statement | 🛛 Airtime | 惑 Loans |
|---------|----------------------------------|-------------|-------------------------------|-----------|-----------|---------|
|         | Mini Statement<br>Mini Statement |             | Select Account                | PRIME     |           | ~       |
|         | S.No                             | Description | Amount                        | Dr/Cr     | Date      |         |
|         | i                                |             | 5,600                         | Cr        |           | - 11    |
|         | 2                                |             | 500                           | Dr        |           |         |
|         | з                                |             | 500                           | Cr        |           |         |
|         | 4                                |             | 3.75                          | Dr        |           |         |
|         | 5                                |             | 535                           | Dr        |           |         |
|         | 6                                |             | 500                           | Cr        |           |         |
|         |                                  |             |                               |           |           |         |

# How to Reset Password (Forgot Password)

1. On the login page click on forgot password

|                     | LOGIN |                |
|---------------------|-------|----------------|
| Member Number       |       |                |
| Enter Member Number |       |                |
| Password            |       |                |
| Enter Password      |       |                |
|                     |       | Forgot Passwor |

2. Key in your mobile number and member number then submit

|                         | Forgot Password |  |
|-------------------------|-----------------|--|
| Mobile Number           |                 |  |
| Enter Mobile Number (EX | : 254XXXXXXXXX) |  |
| National ID             |                 |  |
| Enter National ID       |                 |  |
|                         |                 |  |
|                         | Cub-rit         |  |

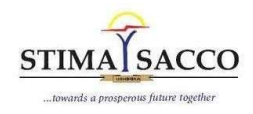

- 3. Answer the two security questions and submit.
- 4. Enter the One Time Password sent to your mobile number and submit.
- 5. You will be prompted to enter a new password. Enter a password of your choice. Confirm it then submit.